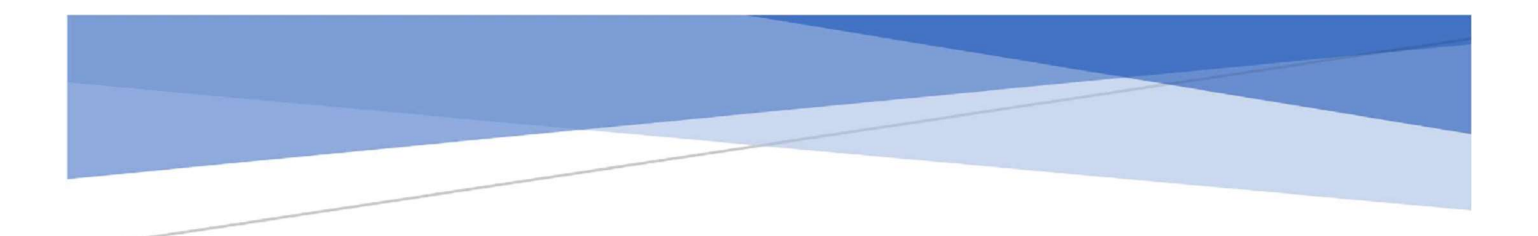

# **Club Runner**

**Club Qualification** 

Samuel Mburu Mwangi innovation@rotary9212.org

Go to rotary9212.org and click on 'Member Login'.

| Ø            |    | 🛞 Hom                | ne Page   District 9212 X | +    |                 |          |                 |            |        |        |   |                                         | -        | 0 |
|--------------|----|----------------------|---------------------------|------|-----------------|----------|-----------------|------------|--------|--------|---|-----------------------------------------|----------|---|
| $\leftarrow$ | С  | ଜ                    | https://rotary9212.org    |      |                 |          |                 |            | AN C   | ל≡     | Ē | ~~~~~~~~~~~~~~~~~~~~~~~~~~~~~~~~~~~~~~~ | -        |   |
|              |    |                      |                           |      |                 |          |                 |            | Search |        | Q | Memb                                    | er Login |   |
|              | Di | Rotary<br>strict 921 | 2                         | Home | Events Calendar | Timeline | DG's Newsletter | Contact us | Jo     | oin us |   | Don                                     | ate      |   |

#### Step 2

Log in using your Club Runner credentials. If you do not have the credentials, please send a request to innovation@rotary9212.org

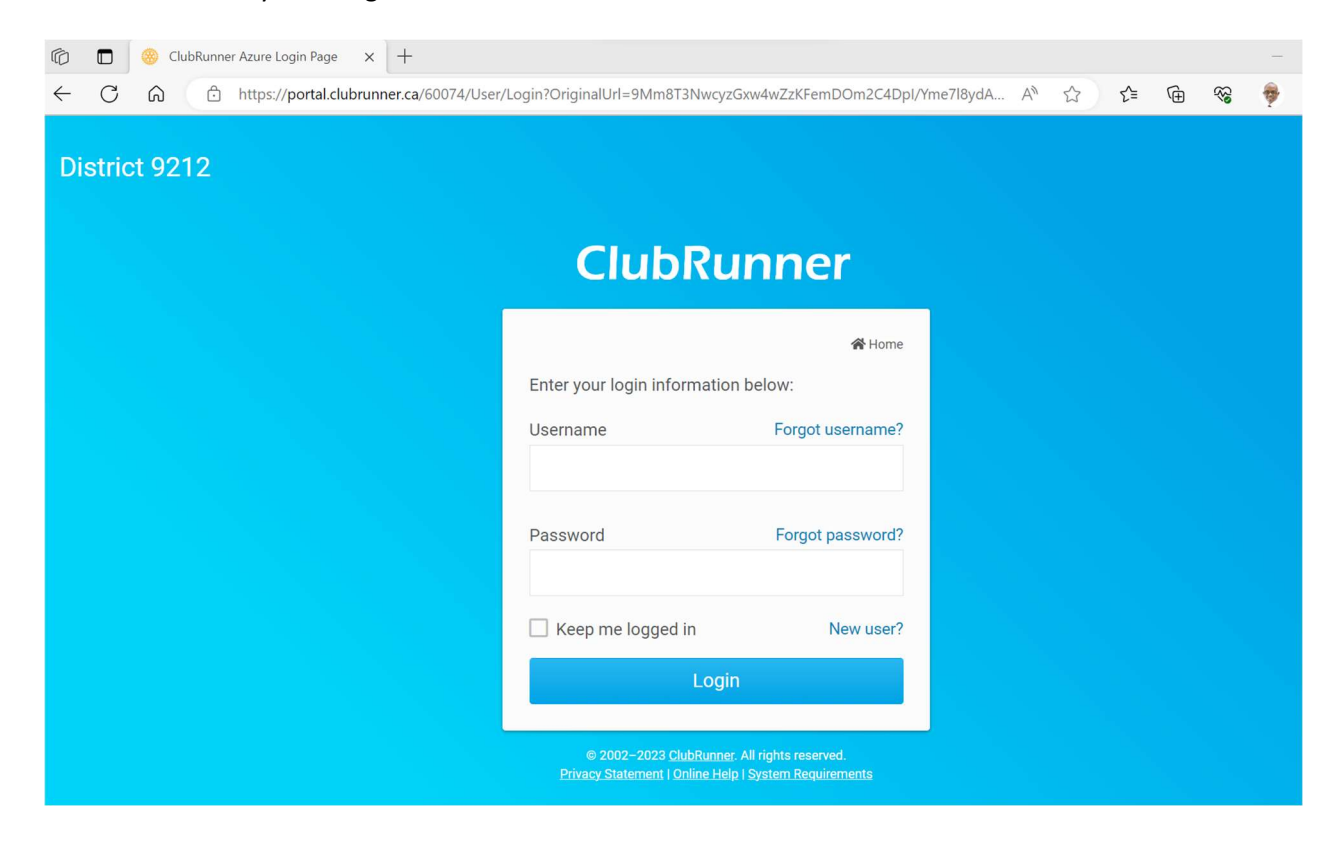

Once logged in, click on 'Member Area'.

| ← → C ( rotary9212.org  |      |                 |          | 1                              |                           | @☆∎0:                |
|-------------------------|------|-----------------|----------|--------------------------------|---------------------------|----------------------|
|                         |      |                 |          | Search                         | Q District Innovation   I | Member Area   Logout |
| Rotary<br>District 9212 | Home | Events Calendar | Timeline | DG's Newsle <mark>t</mark> ter | Contact us Join us        | Donate               |
|                         |      |                 |          |                                |                           |                      |

#### Step 4

You will be redirected to the Club Runner admin page. Click on 'Grants' then 'District Grants'.

| $\leftarrow \rightarrow$ | G      | 9       |      | admin.c | lubrunne <mark>r.c</mark> a | /60074/Welcom   | e           |              |               |         |           |         |                       |             | ☆                   | D I          | * 🛛                  |
|--------------------------|--------|---------|------|---------|-----------------------------|-----------------|-------------|--------------|---------------|---------|-----------|---------|-----------------------|-------------|---------------------|--------------|----------------------|
| 🋞 C                      | )istri | ict 9   | 21   | 2       |                             |                 |             |              |               |         |           |         | Welcome, <b>Distr</b> | ict Innovat | i <b>on</b> [ Logou | it] Home I   | English <del>-</del> |
| Admin                    | For    | r Clubs | 1    | Grants  | For Member                  | s Membership    | Contacts    | Organization | Communication | Website | Documents | Reports | Attendance            | Events      | Bulletin            | Donations    | Help                 |
| Submit                   | a Grai | nt Req  | uest | t My C  | Club Grants                 | District Grants | Grant Docum | ents         |               |         |           |         |                       |             |                     |              |                      |
|                          |        |         |      |         |                             |                 |             |              |               |         |           |         |                       |             |                     | <del>(</del> | Go back              |

### Step 5

Click on Qualified Clubs.

| 🛞 District 9212                                                                                        | Welcome, <b>District Innovation</b> [Logout] Home English +                                                                                                    |  |  |  |  |  |  |  |  |
|----------------------------------------------------------------------------------------------------|----------------------------------------------------------------------------------------------------|--|--|--|--|--|--|--|--|
| Admin For Clubs Grants For Men                                                                         | bers Membership Contacts Organization Communication Website Documents Reports Attendance Events Bulletin Donations Help                                                                                                    |  |  |  |  |  |  |  |  |
| Submit a Grant Request My Club Grant                                                                   | s District Grants Grant Documents                                                                                                    |  |  |  |  |  |  |  |  |
| Grants<br>Grants Dashboard<br>View All Grants                                                          | ← Go back                                                                                                    |  |  |  |  |  |  |  |  |
| Qualified Clubs                                                                                        |                                                                                                    |  |  |  |  |  |  |  |  |
| Submit a Grant Request                                                                                 | « Previous Year   2024 - 25   Next Year »                                                                                                    |  |  |  |  |  |  |  |  |
| Reports<br>Financial Summary<br>District Grants Cash Flow                                              | In order to be qualified to submit a grant application, a club must satisfy the following criteria:<br>1. Be qualified for the current Rotary year<br>2. Be in <b>Good Standing</b> with respect to ongoing grants under its sponsorship; clubs with significant unresolved audit queries on<br>previous grants will be required to clear them before they may be considered for qualification.                                                                                                    |  |  |  |  |  |  |  |  |
| Documents                                                                                              | 3. Have no grant report overdue for a period of more than six months.                                                                                                    |  |  |  |  |  |  |  |  |
| Settings & Customization<br>Edit Notifications<br>Email Templates<br>Settings<br>Help<br>Grants Module | <ul> <li>4. Clubs quality within the first quarter of the foldary year</li> <li>The club will then be required to submit the following documents in order to qualify: <ol> <li>Duly Signed Memorandum of Understanding (MoU)</li> <li>Minutes of Club Assembly approving signature of MoU</li> <li>Audited Accounts for the year ended 30 June 2022; or ii) Copy of Charter certificate for new Clubs (those chartered within the previous Rotary where applicable.</li> <li>Minutes of Club Assembly approving Reviewed Accounts or Audited Accounts. (<i>This will not be applicable for a new club applying under 3. ii) above</i>)</li> </ol> </li> <li>Duly Signed Financial Management Regulations</li> </ul> |  |  |  |  |  |  |  |  |

Search for your club.

| Oarsa             | 0 View Members | Edit |
|-------------------|----------------|------|
| RC Utawala        | 7 View Members | Edit |
| Ruiru             | 0 View Members | Edit |
| Sagam             | 0 View Members | Edit |
| Siaya             | 2 View Members | Edit |
| Stoni Athi        | 4 View Members | Edit |
| Suna Migori       | 3 View Members | Edit |
| Syokimau          | 4 View Members | Edit |
| Taveta            | 0 View Members | Edit |
| Thika             | 5 View Members | Edit |
| Thika West        | 0 View Members | Edit |
| Voi               | 0 View Members | Edit |
| Watamu            | 0 View Members | Edit |
| Wau               | 0 View Members | Edit |
| Westlands-Nairobi | 3 View Members | Edit |
|                   |                |      |

← Go back

## Step 7

Click on your club name to see the qualification requirements.

| Grants Dashboard          | Thika Qualification                                                                                                    |
|---------------------------|----------------------------------------------------------------------------------------------------|
| View All Grants           |                                                                                                    |
| Qualified Clubs           |                                                                                                    |
| Submit a Grant Request    | ≪ Previous Year   2024 - 25   Next Year ≫                                                                                                    |
| Reports                   | In order to be qualified to submit a grant application, a club must satisfy the following criteria:                                                                                                    |
| Financial Summary         | 1. Be qualified for the current Rotary year                                                                                                    |
| District Grants Cash Flow | <ol> <li>Be in Good Standing with respect to ongoing grants under its sponsorship; clubs with significant unresolved audit queries on<br/>previous grants will be required to clear them before they may be considered for qualification.</li> </ol> |
|                           | <ol><li>Have no grant report overdue for a period of more than six months.</li></ol>                                                                                                    |
| District Grant Documents  | 4. Glubs quality within the first quarter of the fotary year                                                                                                    |
| Settings & Customization  | The club will then be required to submit the following documents in order to qualify:                                                                                                    |
| Edit Notifications        | 1. Duly Signed Memorandum of Understanding (MoU)                                                                                                    |
| Email Templates           | <ol> <li>Minutes of Club Assembly approving signature of MoU</li> <li>Audited Accounts for the year ended 30. Lines 2021 or ii) Cany of Charter contificate for new Clubs (these shortered within the</li> </ol>                                     |
| Sottingo                  | <ol> <li>Addited Accounts for the year ended 50 June 2021, or it) Copy of Charter Certificate for new Clubs (those chartered within the<br/>previous Potary where applicable</li> </ol>                                                              |
| Settings                  | 4 Minutes of Club Assembly approxing Reviewed Accounts or Audited Accounts. (This will not be applicable for a new club applying                                                                                                    |
| Help                      | under 3. ii) above)                                                                                                    |
| Grants Module             | 5. Duly Signed Financial Management Regulations                                                                                                    |
|                           | 6. Receipt of Payment of RI Dues Plus matching RI Invoice                                                                                                    |
|                           | 7. Receipt of Payment of District Dues plus matching District invoice                                                                                                    |
|                           | 8. Receipt of Payment of Country Dues plus matching Country invoice                                                                                                    |
|                           | <ol> <li>Proof of Grant Management Training Seminar attendance by the Club representatives (President, Treasurer, Foundation Director,<br/>and Secretary) and completion of the Grant management course on myrotary.org.</li> </ol>                  |
|                           |                                                                                                    |

Click on 'Signed MoU', add qualification documents and trained members. Click 'Save' to complete the submission.

| <ul> <li>Signed MOU</li> <li>No Signed MOU</li> </ul> | This clui<br>This clui | b has signed a Men | norandum of Understar<br>Memorandum of Under<br>Save | nding for this year.<br>standing for this yea | r.       |         |
|-------------------------------------------------------|------------------------|--------------------|------------------------------------------------------|-----------------------------------------------|----------|---------|
| Club's Qualification                                  | n Docume               | nts                |                                                      |                                               |          | Add     |
| Date Added                                            |                        | Added By           |                                                      | File                                          |          | Actions |
|                                                       |                        | This club ha       | s no uploaded qualifica                              | ation documents.                              |          |         |
| Trained Club Mem                                      | hers                   |                    |                                                      |                                               |          |         |
|                                                       | inel s                 |                    |                                                      |                                               |          |         |
| Show All (includes expi                               | red and pendir         | ng).               |                                                      |                                               |          | Add     |
| Name                                                  | Position               | Trained On         | Effective Date                                       | Expires On                                    | Document | Actions |
|                                                       |                        |                    |                                                      |                                               |          |         |

#### Step 9

Club status will change to qualified.

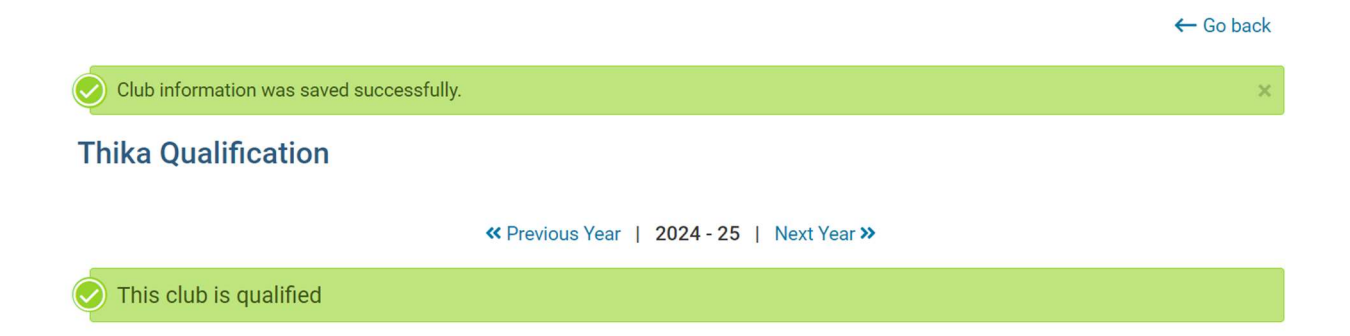